REGIONE DEL VENETO

IDT RV 2.0 - Infrastruttura Dati Territoriali

## MANUALE UTENTE

## L'Aerofototeca della Regione del Veneto

L'Aerofototeca è uno strumento del WebGIS per navigare lo storico dei fotogrammi aerei della Regione del Veneto e per effettuarne il download. Ogni volo possiede un "fotoindice" che rappresenta la copertura spaziale del volo e dei sui fotogrammi. Il caricamento in mappa di un volo (e del suo fotoindice) avviene mediante la selezione di un volo all'interno della voce "Elenco Voli" del pannello Aerofototeca.

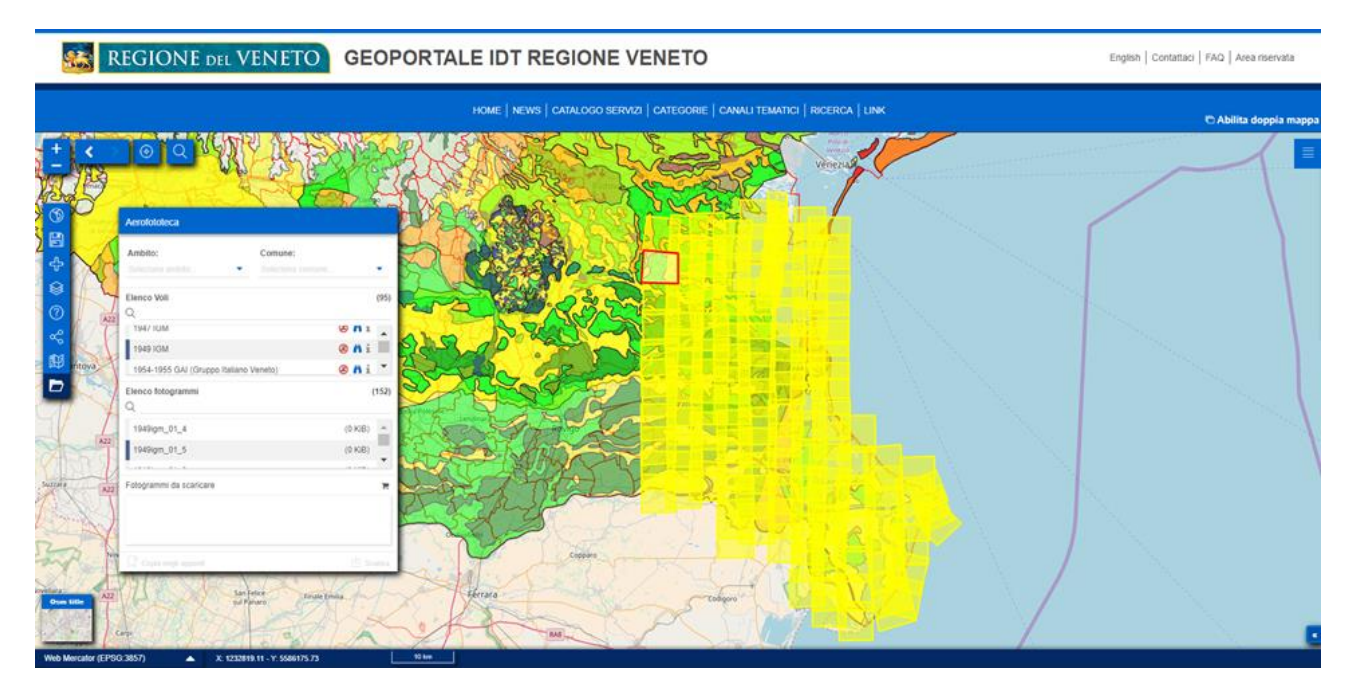

## 1. Ricerca e Download dei fotogrammi

strumenti).

Per effettuare la ricerca ed il Download di fotogrammi aerei, eseguire i seguenti passaggi: 1. All'epertura del WebGIS compare la TOC di ricerca dei fotogrammi (la TOC viene aperta

e chiusa cliccando sull'icona "Aerofototeca" 🛪 presente all'interno della barra degli

| Ambito:                     | Comune:          |     |
|-----------------------------|------------------|-----|
|                             | Seleziona comune | •   |
| Elenco Voli<br>Q            |                  | (95 |
| 1929-1938 IGM               | 🙆 🐴 📎            | 0 ^ |
| 1943-45 RAF (royal Air Ford | e) 🙆 🔞 📎         | 0   |
| Q                           |                  |     |
| Fotogrammi da scaricare     |                  | Ĩ   |

Area Tutela e Sviluppo del Territorio - Direzione Pianificazione Territoriale U.O. Pianificazione Territoriale Strategica e Cartografia <u>https://idt2.regione.veneto.it</u> e-mail idt@regione.veneto.it

Manuale Utente

REGIONE DEL VENETO

IDT RV 2.0 - Infrastruttura Dati Territoriali

2. E' possibile specificare l' "Ambito" di ricerca tra quelli presenti a sistema e/o selezionare direttamente il comune d'interesse.

| Aerofototeca          |   |
|-----------------------|---|
| Ambito:               |   |
|                       | • |
| Colli Euganei         |   |
| Delta del Po          |   |
| Dolomiti Unesco       |   |
| Fiume Adige           |   |
| Fiume Brenta          |   |
| Fiume Piave           |   |
| Lago di Garda         | - |
| Laguna di Venezia     |   |
| Litoranea Piave-Adige | • |

3. In "Elenco Voli" selezionare il volo ricercato tra quelli ottenuti come risultato delle operazioni di filtro precedenti: Il numero visualizzato tra parentesi indica il risultato finale del filtro (nel caso sottostante, 9 sono i voli tra i quali scegliere). Sulla riga di ogni volo, accanto al nome, sono presenti alcune icone. Elenco Voli (9) Q

| Q       |                              |   |   |   |   |
|---------|------------------------------|---|---|---|---|
| 1998 Re | even VR Nord Lago di Garda 📩 | Ä | Ø | 0 | * |
| 2010 Re | even Verona ovest 🛃 🛓        | Ä | Ø | 0 | Ŧ |

Le prime due indicano le condizioni di utilizzo dei voli e dei fotogrammi collegati (vedi tabella che segue).

| Strumento   | Nome                                                                     |
|-------------|--------------------------------------------------------------------------|
| 📩 / 🖉       | Volo Scaricabile/Non Scaricabile                                         |
| <u>/ (8</u> | Volo Consultabile/Non Consultabile                                       |
| Ø           | Apre il pannello per la gestione e consultazione degli Allegati del volo |
| 0           | Apre il panello contenente le Informazioni del volo                      |

- 4. Selezionare il volo di interesse per far comparire l<sup>^</sup>Elenco Fotogrammi" e cliccare sulla riga corrispondente ad un fotogramma per effettuare uno zoom in mappa sull'area di copertura del fotogramma ed ottenere l'immagine di preview.
- 5. In "Elenco Fotogrammi" selezionare il fotogrammi di cui si desidera procedere al download premendo il pulsante "Aggingi al carrello" + presente in corriposndenza di ogni fotogramma (solo i fotogrammi di voli scaricabili dispongono del pulsante): i fotogrammi selezionati vengono inseriti all'interno della lista sottostante "Fotogrammi da scaricare".

IDT RV 2.0 - Infrastruttura Dati Territoriali

Manuale Utente

| Elenco fotogrammi<br>Q                                                      | (164)                     |
|-----------------------------------------------------------------------------|---------------------------|
| 2004trevisoovest_01_01                                                      | (75.7 MiB) + 🔺            |
| 2004trevisoovest_01_02                                                      | (76.7 MiB) +              |
| • • • • • • • • •                                                           | · · · · · ·               |
|                                                                             |                           |
| Fotogrammi da scaricare                                                     | 152.4 MiB (2) 🏲           |
| Fotogrammi da scaricare<br>2004trevisoovest_01_01                           | 152.4 MiB(2) 🎽            |
| Fotogrammi da scaricare<br>2004trevisoovest_01_01<br>2004trevisoovest_01_02 | 152.4 MiB (2) ႃ<br>×<br>× |

- 6. Premere il link "Scarica" per ottenere, in un unico archivio zip, tutte le immagini dei fotogrammi presenti nel carrello.
- 7. Premere il link "Copia negli appunti" per copiare negli appunti del sistema operativo l'elenco dei nomi dei fotogrammi in carrello.
- 8. Chiudere lo strumento in uso facendo nuovamente click su oppure cliccare su un altro tool.

## 2. Consulta ed effettua download di un file allegato al Volo

Per effettuare il download di un file allegato ad un volo dell'aerofototeca, effetuare le seguenti operazioni:

- 1. Cliccare sull'icona "Aerofototeca" resente all'interno della barra degli strumenti.
- 2. All'interno dell'Elenco Voli, presente nel pannello, cliccare l'icona "Allegati" corrispondente al volo di cui si desidera consultare gli allegati.
- 3. All'interno del pannello che viene visualizzato, vengono elencati gli allegati associati al volo selezionato.
- 4. Premere il pulsante "download" <sup>\*</sup> in corrispondenza del file desiderato.